## AUDACITY/ POURSUITE ENREGISTREMENT

Avec la méthode classique, lorsque vous voulez corriger une erreur d'enregistrement, vous stoppez, vous revenez en arrière, vous sélectionnez la portion à remplacer, vous la supprimez et vous redémarrez l'enregistrement.

Audacity crée une nouvelle piste et l'enregistrement repart sur cette piste à l'endroit où il a été interrompu.

L'inconvénient de cette méthode est que vous pouvez vous trouver avec beaucoup de pistes lorsque vous arrivez à la fin de l'enregistrement d'un fichier de 10 à 12 minutes.

Audacity propose une autre méthode grâce à laquelle l'enregistrement repart à l'endroit voulu mais sans changer de piste.

Après avoir supprimé la partie à remplacer, il suffit de faire « Ctrl + R » et l'enregistrement redémarre sur la même piste.

Si vous ne pouvez (ou ne voulez) pas être obligé de taper sur deux touches simultanément voici la méthode pour redémarrer avec la touche « <sup>2</sup> » (située à gauche de la touche « 1 ») :

Cliquez sur « Edition  $\rightarrow$  Préférences ». Dans la partie gauche de la fenêtre, cliquez sur « Clavier ». La fenêtre devient comme ci-dessous :

|                           | Préférence                                      | s :Clavier                    |         | ×          |
|---------------------------|-------------------------------------------------|-------------------------------|---------|------------|
| Périphériques             | Définition des raccourcis davier                |                               |         |            |
| Lecture                   | Afficher selon :  Arboresence  Nom  Key Search: |                               |         |            |
| Enregistrement<br>Qualité | Affichage Menu                                  |                               |         | ^          |
| Interface                 | Lecture/Stop Space                              |                               |         |            |
| Pistes                    | Lecture/Stop et positionner le curseur          |                               | Shift+A |            |
| Import / Export           | Lecture en boucle                               | Lecture en boucle Shift+Space |         | ce         |
| Import étendu             | Pause                                           |                               | P       |            |
| Projets                   | Saut au début                                   |                               | Home    |            |
| Bibliothèques             | Saut à la fin&                                  | End                           |         |            |
|                           | Enregistrement                                  |                               | R       |            |
| Répertoires               | Enregistrement programme Shift+1                |                               |         |            |
| Avertissements            | Poursuite de l'enregistrement                   |                               | Shitt+R |            |
| Effets                    |                                                 |                               |         | ¥          |
| Clavier                   | Shift+R                                         | Set                           | Effacer |            |
| Souris                    | Importer Exporter Réglages par défaut           |                               |         |            |
|                           |                                                 |                               |         | OK Annuler |

Sélectionnez « Shift+R » et cliquez sur « Effacer ». Cliquez dans l'emplacement vide, puis sur la touche « <sup>2</sup> ». Une apostrophe apparaît. Cliquez sur « Set » puis sur « OK »

Désormais, pour corriger une erreur, sélectionnez la partie à supprimer, cliquez sur la paire de ciseaux, cliquez sur la fin de piste où doit reprendre l'enregistrement. Pour redémarrer l'enregistrement tapez sur la touche « <sup>2</sup> ».